研修 4

# <sup>スカイプ</sup> Skypeを使った会議の紹介

#### 栄区子連 菊池康夫

### 1. 他の会議ツールとの機能比較

| 機能             | 対面会議           | LINE                       | Skype                                                       |
|----------------|----------------|----------------------------|-------------------------------------------------------------|
| 参加場所           | ×会議室           | ◎自宅                        | ◎自宅                                                         |
| 顔が見える          | ◎全身見える         | Oビデオ通話<br>顔のみ              | Oビデオ通話<br>顔のみ                                               |
| 資料共有しながら<br>会議 | O配布物を各自参<br>照  | O各自でファイル<br>送信されたものを<br>参照 | <ul> <li>◎ 画面共有しなが</li> <li>らマウスで指差し</li> <li>可能</li> </ul> |
| 資料保管           | △バインダーに束<br>ねる | Oファイル保管                    | Oファイル保管                                                     |
| 会議経費           | ◎無料/×有料        | ◎無料                        | ◎無料                                                         |
| 地球にやさしい        | ×紙で保管          | ◎デジタル保管                    | ◎デジタル保管                                                     |

2. Skypeのインストール

1. 次のURLで、Skypeページにアクセスします。

https://www.skype.com/ja

Microsoft Skype ダウンロード Skype から電話へ Skype 番号 機能 製品 。 2.「Skypeをダウンロードする」 をクリックして、ダウンロードします。 すばらしいビデオ 通話を Skype で PC、スマホ、タブレット、なんでもOK 質の高いビデオ通話で、一緒の時間を持つことがど こからでも簡単になります。 Skype をプラウザーで開く Skype をダウンロードする

## 2. Skypeのインストール (つづき)

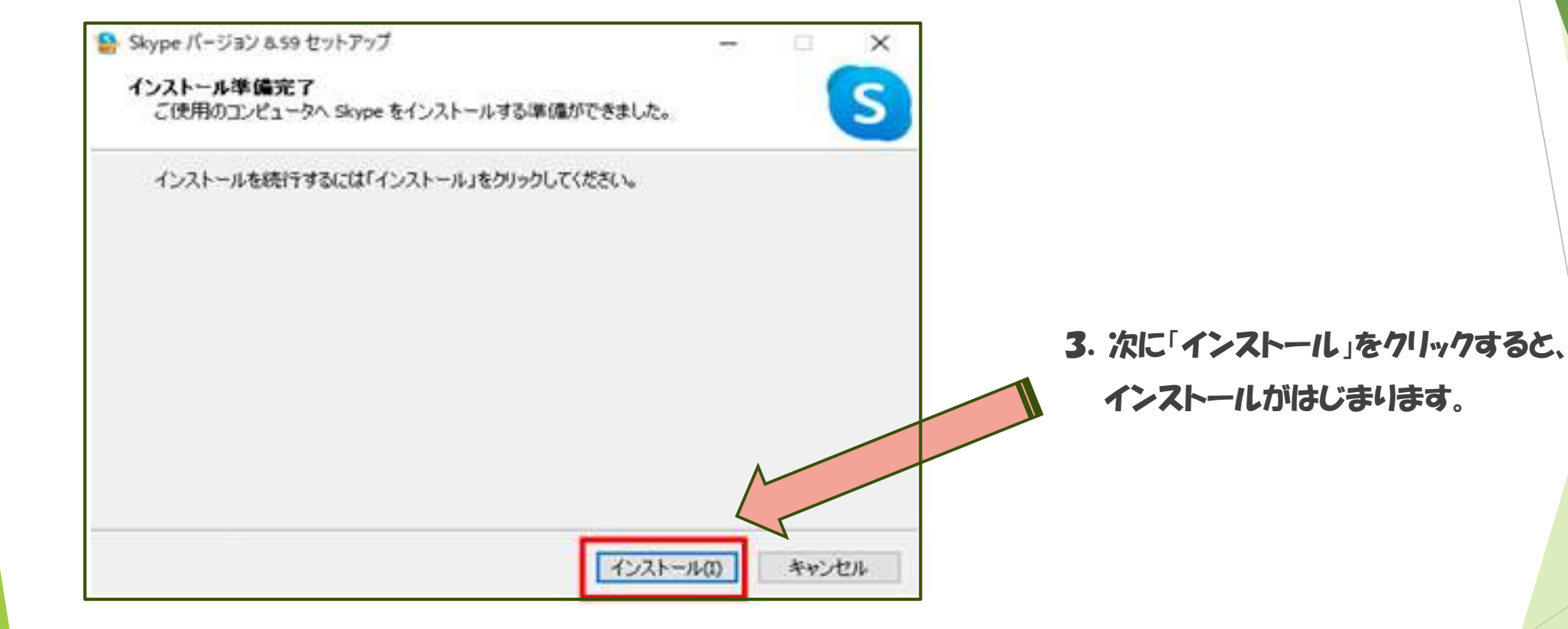

#### 3. Skypeの使用方法

#### 1. これがSkypeの画面です。会議するときは、「通話を開始」をクリックします。

| 菊池康夫 ₩0<br>4. 在宅動務                                                                  |              | KO Kiba office 御<br>22 人の参加者                                                                                                    | Q | 3 |   | 通話を開 | 始 |
|-------------------------------------------------------------------------------------|--------------|----------------------------------------------------------------------------------------------------|---|---|---|------|---|
| Qユーザー、グルーブおよびメッセー<br>S<br>wab 皿 皿<br>ポペモ チャット チャンネル<br>近のチャット -                     | #<br>90      | 調様、<br>おはようございます。<br>日頃よりクリーンオフィスへのご協力ありがとうございます。<br>昨日はDAISON掃除機のゴミ捨てに一舌労されたようですが、今朝大越さんと穂積で直しました。<br>ご参考までにマニュアルをお送りします。<br>Thank you for your cooperation for our clean office.<br>It seems that you had some trouble disposing of the dust from our DAISON vacuum cleaner yesterday, but<br>Ogoe-san and Hozumi fixed it this morning. Sending you the manual for your reference.<br>Miyako Hozumi 火曜日 857 |   |   |   |      |   |
| Huma + HR<br>Huma -san,<br>Mukesh (Mike) + HR<br>if you are going there from kiba t | 8:26<br>7:46 | -supplementary explanation<br>The following is a brief description of the order in which stored trash should be disposed of.<br>1. Pull the red lever on the top of the main unit upward<br>2. Manually open the lower lid of the trash compartment.<br>3. Discard the trash from the storage compartment<br>4. Close the lower lid and such the pulled out main both from unward.                             |   |   |   |      |   |
| Kiba office<br>コミ捨ては完了です。                                                           | *            | 5. Confirm that the lower lid locks with a "click".                                                                                                    |   |   |   |      |   |
| Atul Paswan<br>了解です。                                                                | *            | 昨日                                                                                                    |   |   |   |      |   |
| HR+Mukesh Kumar                                                                     | *            | SV Sribanu、10:00<br>ゴミ捨ては完了です。                                                                                                    |   |   |   |      |   |
| Swarna + HR<br>Goodl Than you.                                                      | *            |                                                                                                    |   |   |   |      |   |
| HR+gunjan singh                                                                     | ×            | ③ メッセージを入力                                                                                                    | 0 | φ | æ | •    | / |

## 3. Skypeの使用方法(つづき)

#### 2.「ビデオ」をクリック、ONにして・・・。

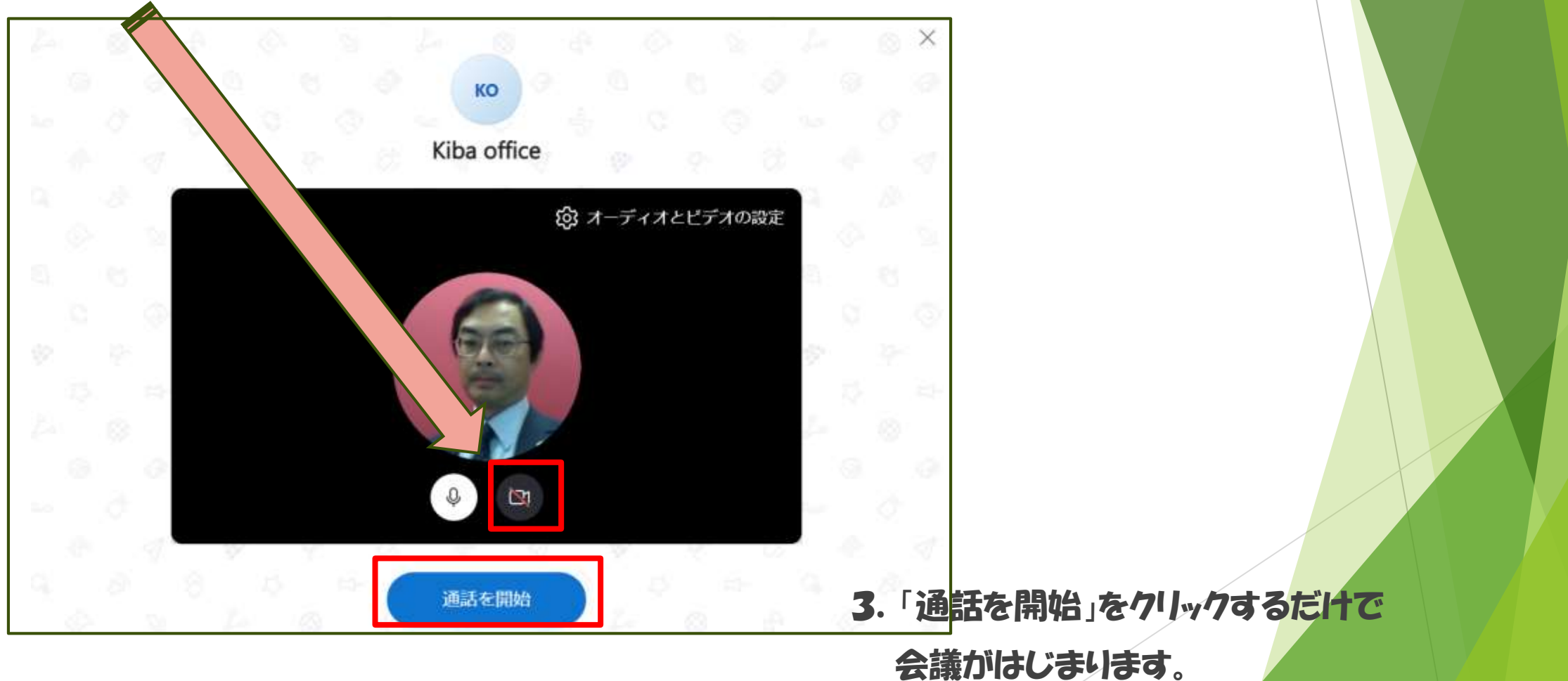

### 4. Skypeでの画面共有方法

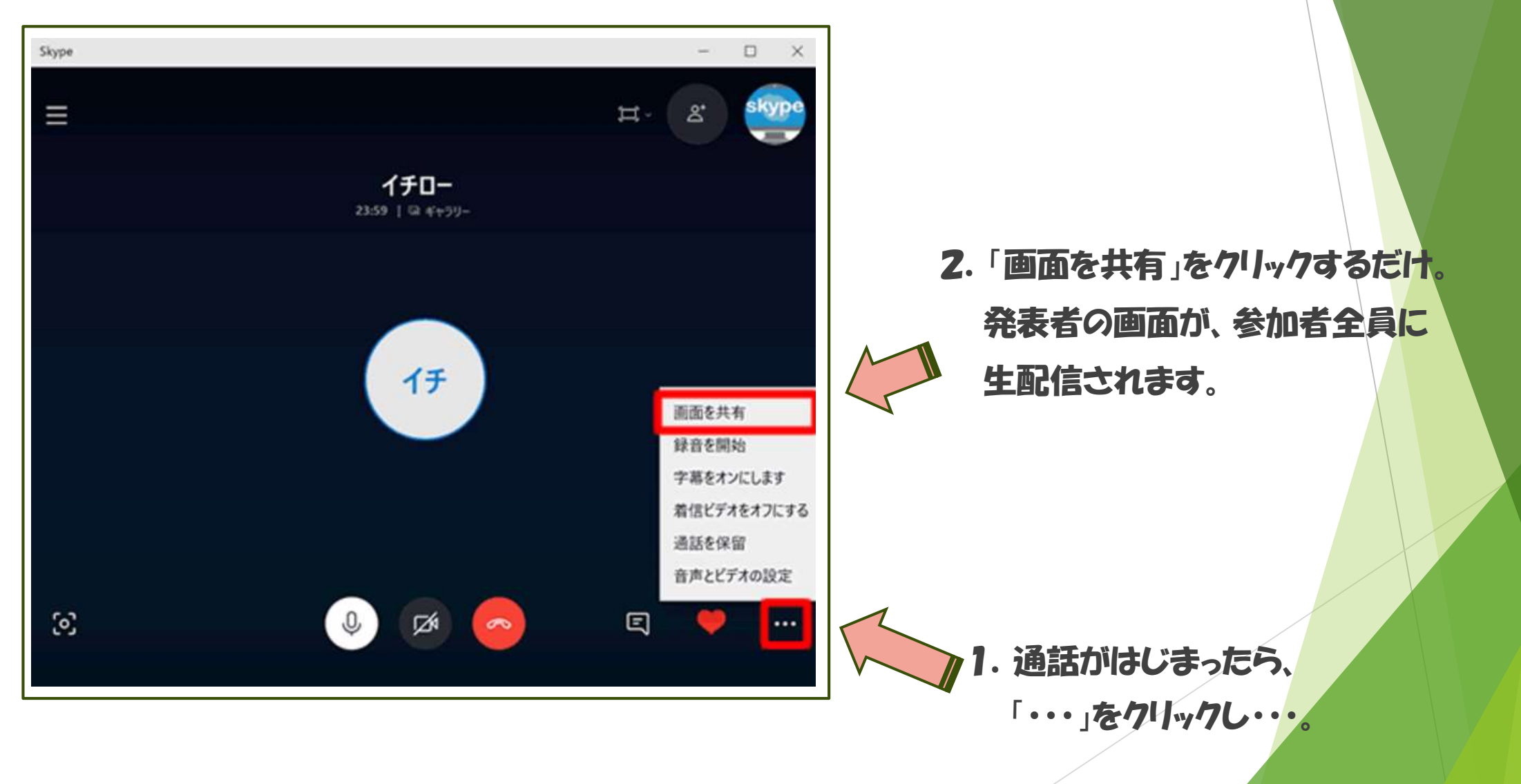

(1)会議内容を録音できる。 2全世界とつながれる。(LINEは日本だけで普及) ③グループメンバのステータス(別の会議中・外出中など) オンライン会議は50名まで可能です。一度お試しを・・・。 ご質問・ご不明点があれば、自宅PCまでどうぞ。 菊池康夫 Kikuchi family@mug.biglobe.ne.jp

5. さいごに

◆さらにSkype のいいところ